# 留学生研究生管理信息系统使用指南(2024级)

# Usage Guide of International Graduate Information System

### (For 2024 batch)

Written by

Teaching Affairs Office, Graduate School, NMU

第一部分:如何登录系统

#### Part one: How to log in the system

#### 说明:学生须在第一学期开始的时候登录管理信息系统。

步骤一: 在浏览器中输入地址 "https://www.njmu.edu.cn/main.htm" 并搜索。

Step 1: Type "https://www.njmu.edu.cn/main.htm" in your browser and press search.

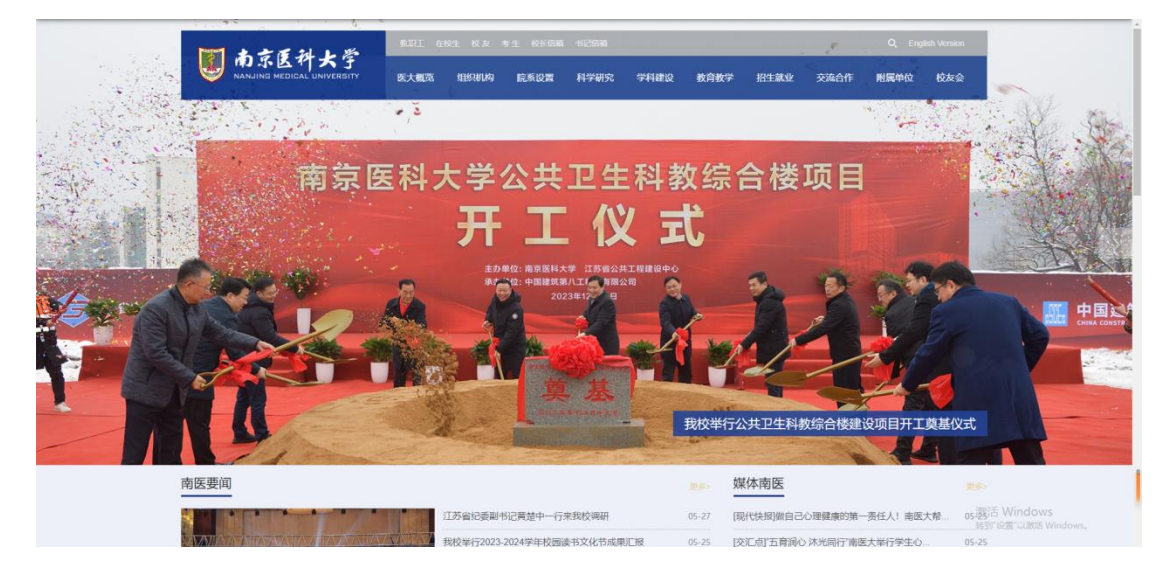

步骤二:选择"融合门户"并点击进入。

Step 2: Select "融合门户" and click into.

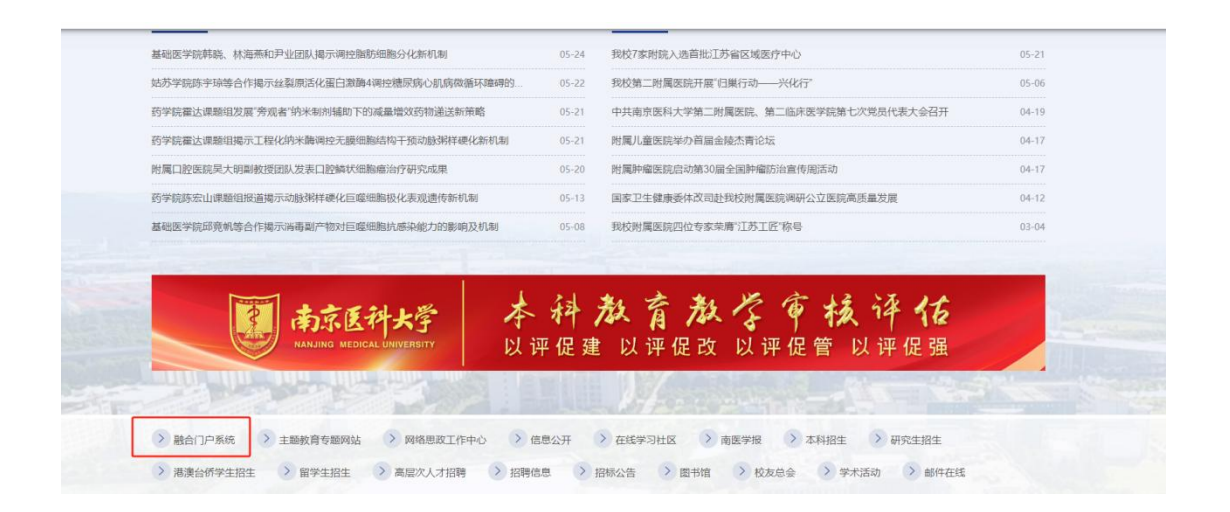

# 步骤三:输入学号、密码和验证码。

Step 3: Input your student ID and password, the initial password is your student ID.

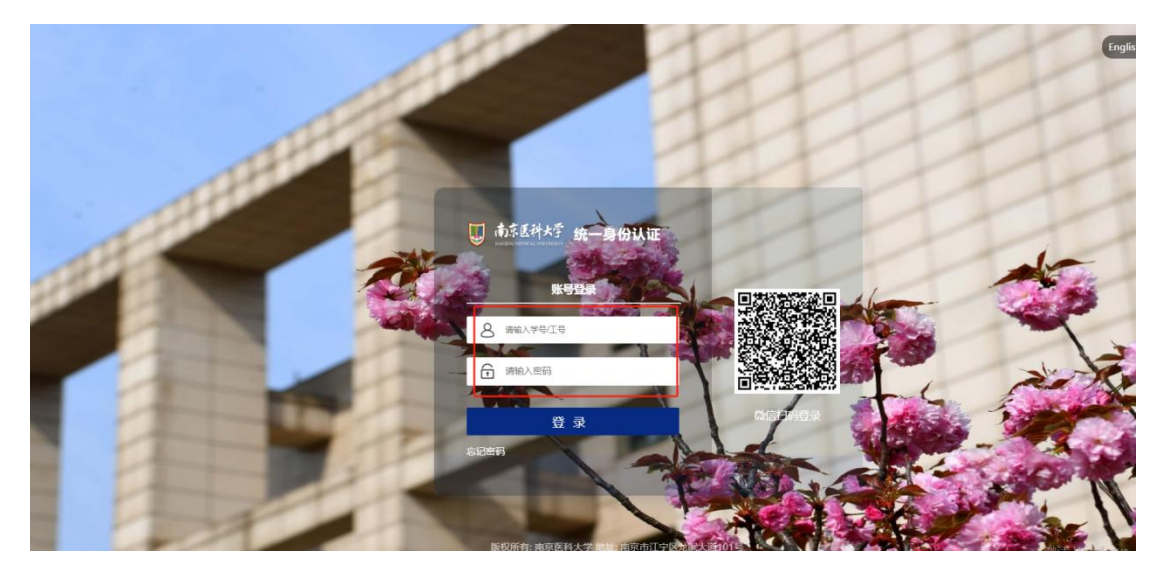

For example, if your student number is 2022D10014, the initial password to log in the system is 2022D10014.

# 步骤四:绑定手机

# STPE 4: Input your phone number and verification code

| ▮为了你的账号安全, | 有以下信息待完善                     |        |
|------------|------------------------------|--------|
| *手机绑定:     | 未绑定手机号,绑定后可提高账户安全程度          | 绑定     |
| * 密码强度:    | 注意: 不包含简单密码、非键盘字符、账号、手机号、身份证 | 8 修改密码 |
|            | 我已完成                         |        |

步骤五:修改密码

STPE 5: Reset the password

| ■ 为了你的账号安全, | 有以下信息待完善                     |                |      |  |
|-------------|------------------------------|----------------|------|--|
| *手机绑定:      | 152****8013                  |                | 已绑定  |  |
| * 密码强度:     | 注意: 不包含简单密码、非键盘字符、账号、手机号、身份证 | т <del>Ф</del> | 修改密码 |  |
|             | 我已完成                         |                |      |  |

步骤六;选择可用应用-研究生服务-研究生系统(新)

STEP6: Select "可用应用"—"研究生服务"—"研究生服务(新)" and click into the manage system

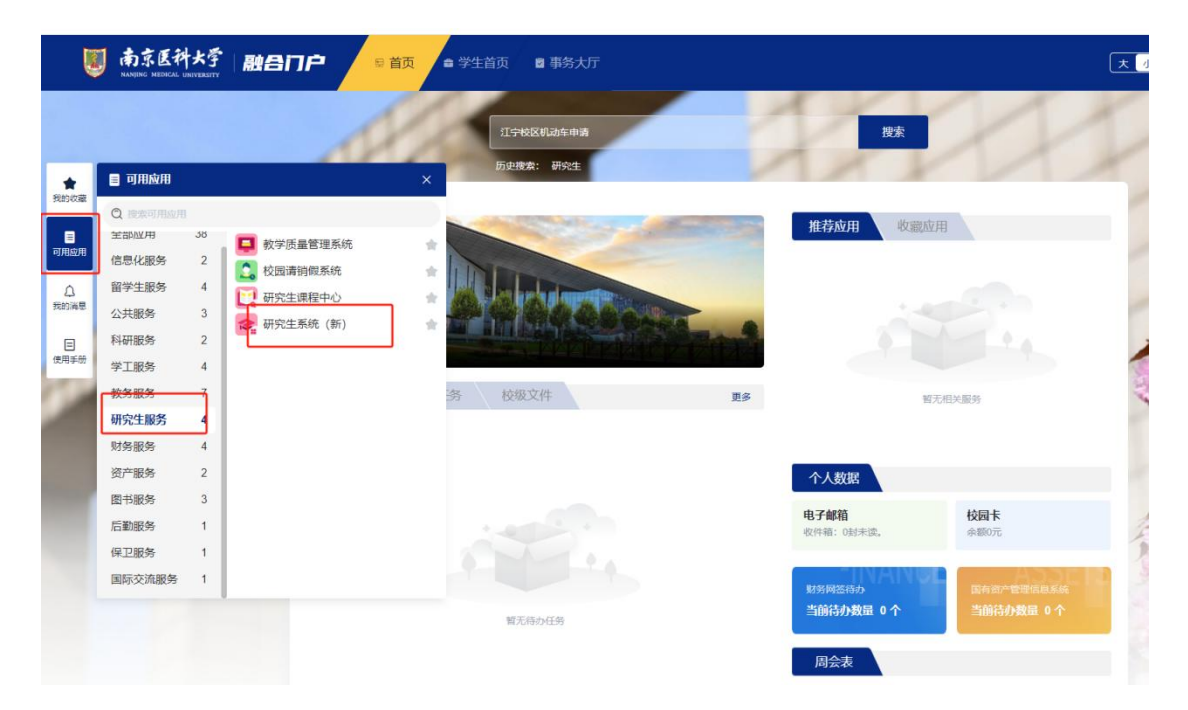

成功登录后,将会出现以下界面。

If you log in successfully, your account should open to this page

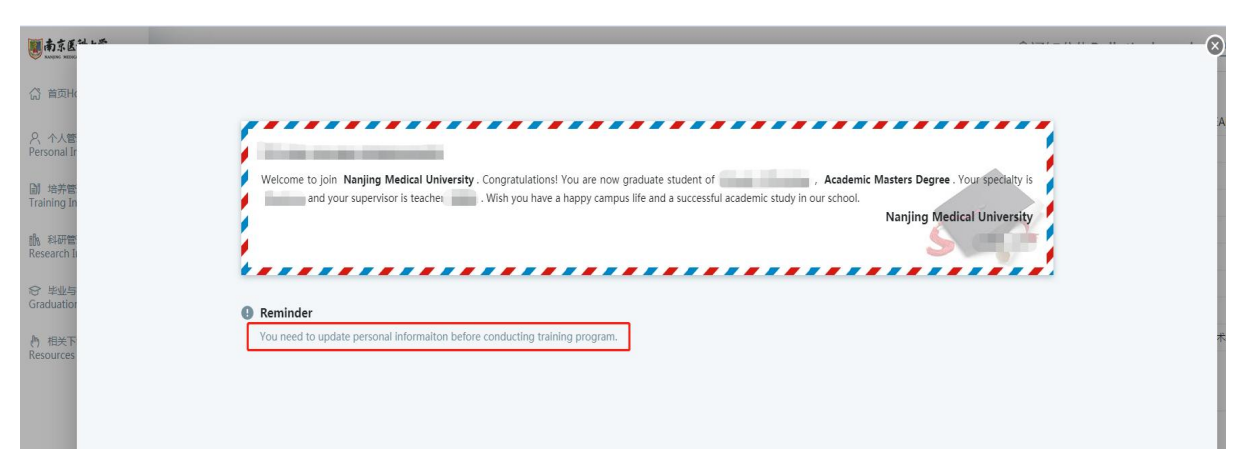

and this page.

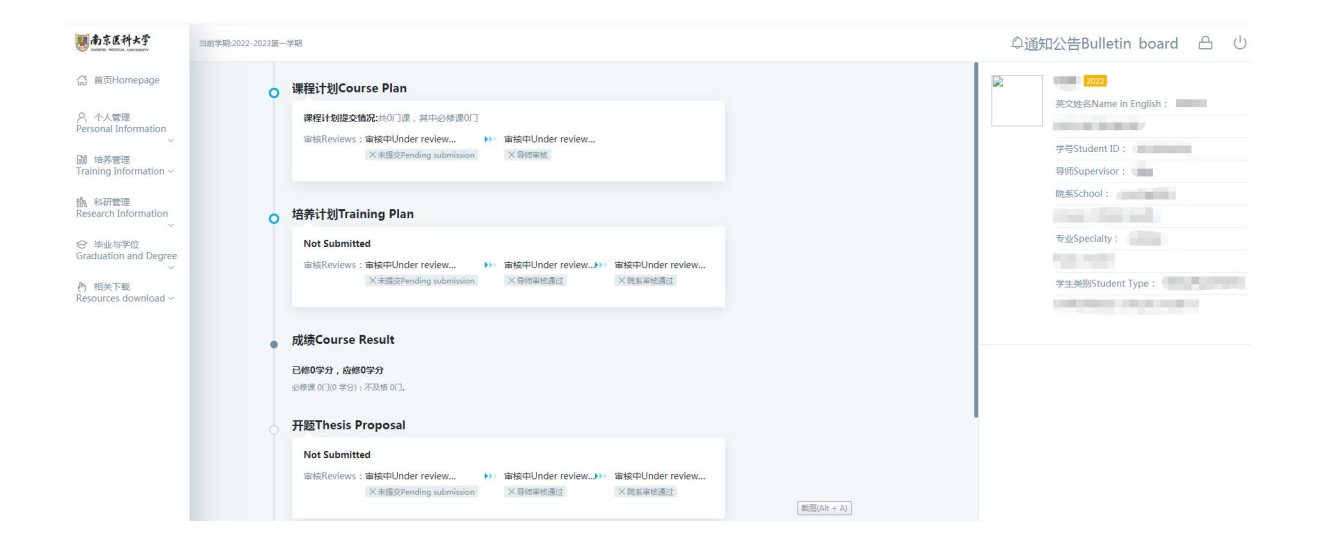

## 第二部分:如何更新个人信息

#### Part two: Update your personal information

在登录系统并重置密码后,点击"个人信息维护",核对并更新个人信息。 You need to update personal information after resetting password.

Click "Information Update", check and fill your personal information.

| 10 南京医科大学                                              |                                        |                                                                                                    |             |                           | ſ | 〕通知公告Bulletin board |
|--------------------------------------------------------|----------------------------------------|----------------------------------------------------------------------------------------------------|-------------|---------------------------|---|---------------------|
| ☆ 首页Homepage                                           |                                        |                                                                                                    |             |                           |   |                     |
| へ人管理     Personal Information                          | 个人基本信息General Inform                   | ation                                                                                                    |             |                           |   |                     |
| 个<br>人基本信息<br>General Information                      | 学号<br>Student ID                       | an anna a' suite anna a' suite anna a' suite a' suite a' suite a' suite a' suite a' suite a' suite a' suite a' |             |                           |   |                     |
| 个人信息维护<br>Information Update                           | 中文姓名<br>Name in Chinese                | E.                                                                                                    |             |                           |   |                     |
| 照片信息核对<br>Verification of Photo                        | 英文姓名<br>Name in English                | A BOARD BAR                                                                                                    |             |                           |   |                     |
| 副 培养管理                                                 | 1生别<br>Gender                          |                                                                                                    | ~           |                           |   |                     |
| Training information ~                                 | 出生日期<br>Date of Birth                  |                                                                                                    | <b>111</b>  |                           |   |                     |
| Research Information                                   | 证件类型<br>Type of ID                     | 清近年                                                                                                    | ~           |                           |   |                     |
| 会 単业与学位<br>Graduation and Degree<br>√                  | 证件签发日期<br>ID Issue Date                |                                                                                                    | <b>1</b>    |                           |   |                     |
| <ul> <li>相关下载</li> <li>Resources download ~</li> </ul> | 证件号码<br>ID No.                         | (manual)                                                                                                    |             |                           |   |                     |
|                                                        | 国则<br>Nationality                      |                                                                                                    | (7)透描select | 目前所在地<br>Current Location |   | ~                   |
|                                                        | 现居住详细地址<br>Present residential address | Statistical and Antonia and Statistics                                                                         |             |                           |   |                     |
|                                                        | 手机号码<br>Contact Number                 |                                                                                                    |             | 电子邮箱<br>Email             |   |                     |
|                                                        | 微信                                     |                                                                                                    |             |                           |   |                     |

说明 Notes:

一、以下字段:学号、英文姓名、中文姓名、性别、证件类型、护照号码, 国别、年级、入学日期、所属院系、专业、学生类别、导师、学制,不能修 改和变更,如有疑问,请自行联系国际教育学院招生办公室。The following fields including Student ID, Name in English, Name in Chinese, Gender, Certificate Type, Passport Number, Nationality, Grade, Date of Enrollment, School, Major, Student Type, supervisor, Duration of Program, cannot be modified or changed. If you have any questions, please contact the Admissions Office of the School of International Education.

二、以下字段: 护照签发日期、电子邮箱,需要学生本人填写。请务必确保 所填信息准确。The following fields including Passport Issue Date, Email are all blank and need to be filled in by the students yourselves. Please make sure that the information you fill in is accurate.

### 第三部分:如何提交课程计划

#### Part three: How to submit course plan

说明: 汇报导师课程内容,保存并提交课程计划。原则上不建议超学分选 修,纳入选课计划内的课程,必须全部修完。

In principle, it is not recommended to take optional courses exceeding the credits. For courses included in the course selection plan, all of them must be completed.

查看培养方案,明确学分要求。

Check the training program to clarify the credit requirements.

|                  |                                            |                                      |                            |                                                    | © 通知公告Bulletin                     | board 🗠        |
|------------------|--------------------------------------------|--------------------------------------|----------------------------|----------------------------------------------------|------------------------------------|----------------|
| 学生类别Categ        | y of Student: 留学生学术学位硕士 Ace 🗸              |                                      |                            |                                                    |                                    |                |
| 院派<br>Department | 专业(教练)代码<br>Code of Major (Research Field) | 专业 (親述) 名称<br>Major (Research Field) | 研究方向<br>Research Direction | 教委专业代码<br>Code of Specialty by Education Committee | 親越类別<br>Category of Research Field | Che            |
| 1 848778         | 100103                                     | 病原生物学                                |                            | 100103                                             |                                    |                |
| 10 🗸 🔣 4         | Page 1 Page of 1 🕨 🕅 💍                     |                                      |                            |                                                    |                                    | 1 to 1 of 1 re |
|                  |                                            |                                      |                            |                                                    |                                    |                |
|                  |                                            |                                      |                            |                                                    |                                    |                |
|                  |                                            |                                      |                            |                                                    |                                    |                |
|                  |                                            |                                      |                            |                                                    |                                    |                |
|                  |                                            |                                      |                            |                                                    |                                    |                |
|                  |                                            |                                      |                            |                                                    |                                    |                |
|                  |                                            |                                      |                            |                                                    |                                    |                |
|                  |                                            |                                      |                            |                                                    |                                    |                |
|                  |                                            |                                      |                            |                                                    |                                    |                |
|                  |                                            |                                      |                            |                                                    |                                    |                |
|                  |                                            |                                      |                            |                                                    |                                    |                |
|                  |                                            |                                      |                            |                                                    |                                    |                |
|                  |                                            |                                      |                            |                                                    |                                    |                |
|                  |                                            |                                      |                            |                                                    |                                    |                |
|                  |                                            |                                      |                            |                                                    |                                    |                |
|                  |                                            |                                      |                            |                                                    |                                    |                |
|                  |                                            |                                      |                            |                                                    | 激活 Wind                            | DWS            |
|                  |                                            |                                      |                            |                                                    | 转到"设置"以激                           | 活 Windows。     |

After discuss with your supervisor about the courses, click "Course Plan. Submission" and select courses. Make sure to click "保存 save" and "提交 submit" to finish course plan submission.

|   | <b>题南京医科大学</b><br>NANNE MEMAL NOVENTY |                                                         |                                                                   |                                                                                                    |                                                                         | ♀通知公          | 公告Bullet         | in bo      | ard         | A           |
|---|---------------------------------------|---------------------------------------------------------|-------------------------------------------------------------------|----------------------------------------------------------------------------------------------------|-------------------------------------------------------------------------|---------------|------------------|------------|-------------|-------------|
|   | 습 首页Homepage<br>우                     | 公共必修课和专业必修课Current Public<br>本专业学分量低要求Minimum Credits R | and Specialty Compulsory Cour<br>lequired for the Degree:19.5cree | ses for the Degree in totalBoourses and 16.5credits; 迅修谭Current Optional<br>Itts公共公律课程章业公律课学为Public and Specialty Compulsory Courses for | I Courses for the Degree in total:10cours<br>r the Degree:16.5credits ) | es and 20.5c  | redits<br>保存Sa   | ve         | 提交Sul       | bmit        |
| P | ✓ ○ ○ ○                               | 分组情况Grouping                                            | 课程编号Course<br>No.                                                 | 课程名称Course                                                                                                    | 课程类别Type of<br>Course                                                   | 学分<br>Credits | 学时Class<br>Hours | 学期<br>Term | 备注<br>Notes | 删除<br>Delet |
|   | Training Information ~                |                                                         | LXS002                                                            | 基础汉语Basic Chinese                                                                                                    | A公共必修课                                                                  | 3             | 60               | 2 ~        |             |             |
|   | 远课计划揭交<br>© Course Plan Submission    |                                                         | LXS003                                                            | 中国概况China Profile                                                                                                    | A公共必修课                                                                  | 1             | 24               | 1 ~        |             |             |
|   | 选课计划查询                                |                                                         | LXS004                                                            | 医学统计学Medical Statistics                                                                                                    | A公共必修课                                                                  | 3             | 60               | 1 ~        |             |             |
| L | Course Plan                           |                                                         | LXS005                                                            | 学术规范与实验室安全Academic Norms & Lab Safety                                                                                                    | A公共必修课                                                                  | 0.5           | 9                | 1 ~        |             |             |
|   | 培养计划揭交<br>Training Plan Submission    |                                                         | LXS006                                                            | 料研设计Research Design                                                                                                    | A公共必修课                                                                  | 2             | 32               | 1 ~        |             |             |
|   | 课程成绩查询<br>Course Result               | 12                                                      | LXS007                                                            | 医学文献检索Medical Literature Retrieval                                                                                                    | A公共必修课                                                                  | 2             | 36               | 1 ~        |             |             |
| L | course result                         | -                                                       | LXS019                                                            | 专业课Specialty Course                                                                                                    | B专业必修课                                                                  | 3             | 60               | 2 ~        |             |             |
| L | 重修颁考申请<br>Aドー・ビー・C                    |                                                         |                                                                   | - Distance in the second                                                                                                    | 10 million 11 1 1 1 1 1 1 1 1 1 1 1 1 1 1 1 1 1                         |               |                  |            |             |             |

课程包含公共必修课、专业必修课和选修课。公共必修课和专业必修课是固定课程。学生需选择选修课,并满足毕业所需的最低学分要求。

Courses include public compulsory courses, specialty compulsory courses and optional courses. Public & specialty compulsory courses are fixed. Students can select optional courses to get Required Credits.

提交课程计划后,点击"选课计划查询"一栏查看所选课程。

Click "Course Plan" to view all courses submitted.

| 南京医科大学<br>ANGRE MEDICAL UNIVERSITY                 |                                       |                                                                           |                                                                                   | ◎通                                        | 知公告Bullet     |
|----------------------------------------------------|---------------------------------------|---------------------------------------------------------------------------|-----------------------------------------------------------------------------------|-------------------------------------------|---------------|
| ♂ 首页Homepage                                       | 公共必修课和专业必修课Cur                        | rent Public and Specialty Compulsory Courses for the Degree               | in total:8courses and 16.5credits; 选修课Current Optional Courses for th             | e Degree in total:3courses and4           | .5credits     |
| 名、个人管理<br>Personal Information<br>〜                | 本专业学分最低要求Minimu<br>课程编号<br>Course No. | im Credits Required for the Degree:19.5credits(公共必修课和专)<br>课程名称<br>Course | 业必修课学分Public and Specialty Compulsory Courses for the Degree:1i<br>课程名件<br>Course | 5.5credits)<br>课程类别<br>Category of Course | 学分<br>Credits |
| 培养管理<br>Training Information                       | LX5002                                | 基础汉语                                                                      | Basic Chinese                                                                     |                                           | 3             |
| へ<br>选课计划提交<br>Course Plan Submirrion              | LXS003                                | 中国概况                                                                      | China Profile                                                                     |                                           | 1             |
|                                                    | LXS004                                | 医学统计学                                                                     | Medical Statistics                                                                |                                           | 3             |
| Course Plan                                        | LXS005                                | 学术规范与实验室安全                                                                | Academic Norms & Lab Safety                                                       |                                           | 0.5           |
| 培养计划提交<br>Training Plan Submission                 | LXS006                                | 科研设计                                                                      | Research Design                                                                   |                                           | 2             |
| 课程应该查询                                             | LXS007                                | 医学文献检索                                                                    | Medical Literature Retrieval                                                      |                                           | 2             |
| Course Result                                      | LX5009                                | 内科学进展                                                                     | Internal Medicine                                                                 |                                           | 1.5           |
| 课程免修管理<br>Application for Course                   | LXS012                                | 临床与转化医学研究原则与方法                                                            | Principles and methods of Clinical and Translational Medicine<br>Research         |                                           | 2             |
| Exemption<br>爾格特金由遠                                | LXS015                                | 器官移植学                                                                     | Organ Transplantation                                                             |                                           | 1             |
| Application for Course<br>Retake and Examination   | LXS019                                | 专业课                                                                       | Specialty Course                                                                  |                                           | 3             |
| Professional<br>Registration of Thesis<br>Proposal | LXS020                                | 专业汉语                                                                      | Specialty Chinese                                                                 |                                           | 2             |

第四部分:如何提交培养计划

#### Part Four: How to submit Training Plan

点击"培养计划提交"填写内容。

Click "Training Plan Submission" to fill the content.

|                                                                      |                                                                    |                                  | ◎通知公告Bulletin board 合 せ  |
|----------------------------------------------------------------------|--------------------------------------------------------------------|----------------------------------|--------------------------|
| (計 首页Homepage                                                        | 未提交         导等审核通过           等待提交Pending submission         等待事核理应 | ing review<br>時時能移Ponding review | 保存Save 遵交Submit 返回Back   |
| 久 个人管理<br>Personal Information                                       | 1. 学生信息Student Information                                         |                                  |                          |
| 前 培养管理<br>Training Information                                       | 学院<br>School:                                                      | 学号<br>Student ID:                | 姓名<br>Name:              |
| へ<br>送课计划提交<br>Course Plan Submission                                | <del>专业</del><br>Major:                                            | 研究方向<br>Research Direction:      | 导航社名<br>Supervisor Name: |
| 选课计划查询<br>Course Plan                                                | 2. 教学工作安排Teaching Plan                                             |                                  |                          |
| 培养计划摄交<br>Training Plan Submission                                   | 起止时间<br>Start and End Date:                                        |                                  |                          |
| Course Result                                                        | 教学内察                                                               |                                  |                          |
| 课程地标答理<br>Application for Course<br>Exemption                        | Subject of Teaching :                                              |                                  |                          |
| 重修振夸申请<br>Application for Course<br>Retake and Examination<br>开始现在的记 | 数学方式<br>Teaching Mode:                                             |                                  |                          |

#### 第五部分:如何查询课程成绩

#### Part Five: How to View the Course Result

点击"课程成绩查询",可以查看所学课程的成绩,可以打印个人成绩单。

Click "Course Result" to view the grades of the courses you have studied and print transcript.

| W KANDINE MERICAL DIVIDUITY        |                         |           |          |                    |                        |                                |
|------------------------------------|-------------------------|-----------|----------|--------------------|------------------------|--------------------------------|
| ☆ 首页Homepage                       |                         |           |          |                    |                        | stitute in the strength of the |
| 久 个人管理<br>Personal Information     |                         |           |          |                    | click here to view tra | anscript                       |
| 自<br>培养管理<br>Training Information  | 必修课Compulsory Course    |           |          | 选修课Optional Course |                        |                                |
| ·<br>透课计划提交                        | 课程Course                | 学分Credits | 成绩Score  | 课程Course           | 学分Credits              | 成绩Score                        |
| Course Plan Submission             | 基础汉语Basic Chinese       | 3         | Exempted |                    |                        |                                |
| 法课计划查询<br>Course Plan              | 中国概况China Profile       | 1         | Exempted |                    |                        |                                |
| 培养计划提交<br>Training Plan Submission | 医学统计学Medical Statistics | 3         | Exempted |                    |                        |                                |
| 课程成绩查询<br>• Course Result          |                         |           |          |                    |                        |                                |
| 课程免修管理<br>Application for Course   |                         |           |          |                    |                        |                                |

第六部分:如何申请免修、缓考

#### Part Six: How to apply for Course Exemption and Examination Deferred

一、申请免修 Apply for Course Exemption

申请条件:

博士研究生: 1.如果在<mark>我校</mark>取得硕士学位,参加过相同代码课程的学习并通 过考试,可以申请; 2.如果在<mark>外校</mark>取得硕士学位,参加过《中国概况》的学 习并通过考试,获取足够的学分,可以申请《中国概况》课程免修,其它课 程不得申请免修。

学术学位硕士研究生:如果有 HSK4 级及以上的证书,可以申请《基础汉语》 课程的免修。如果在外校取得学士学位,参加过《中国概况》的学习并通过 考试,获取足够的学分,可以申请《中国概况》课程免修。

专业学位硕士研究生:如果在外校取得学士学位,参加过《中国概况》的学习并通过考试,获取足够的学分,可以申请《中国概况》课程免修。

| <b>國南京医科大学</b><br>Angele MEDical Lawranty                                                       |                                                                                                    | ◎通知公告Bulle | tin board 🛆 🕛               |
|-------------------------------------------------------------------------------------------------|----------------------------------------------------------------------------------------------------|------------|-----------------------------|
| <ul> <li></li></ul>                                                                             | 協床与转化医学研究原则与方法Principles and methods of Clinical and Translational<br>Medicine Research<br>开設可約54tem Opening<br>峰气Course No: LXS012 学习Credits: 2<br>开意地系School and Department in Charge of the Course: 逸天图版The Sir Run Run Hospital | 過明Notes:   | 申請免終<br>Apply for Exemption |
| 法课计划提交<br>Course Plan Submission<br>法课计划查询<br>Course Plan<br>培养计划提交<br>Training Plan Submission | 免疫学进展Current Concepts in Immmunology<br>形統的IESystem Opening<br>瞬電Course No: LXS014 学分Credits: 2<br>开創胞系School and Department in Charge of the Course: 蓋砌医学胞School of Basic Medical Sciences                                         | 说明Notes:   | 申请免修<br>Apply for Exemption |
| 课程成绩查询<br>Course Result<br>课程免修管理<br>• Application for Course<br>Exemption<br>型修成专由资            | 器官移植学Organ Transplantation<br>开始的称称 Opening:<br>编号Course No: LXSD15 学为Credits: 1<br>开藏晚系School and Department in Charge of the Course: 第一區映图字晚The First School of Clinical Medicine                                                 | i899Notes: | 申请免修<br>Apply for Exemption |

### 二、申请缓考 Apply for Examination Deferred

申请条件:已经参加了课程学习,考试当天因为意外发生(例如:生病等) 无法参加考试,可以提出缓考申请,经导师同意、学院同意和研究生院审核 通过后,方可缓考,参加下一次考试。

Application conditions: If a student has already participated in the course and are unable to take the exam due to an accident (such as illness) on the day of the exam, he can apply for a postponement of the exam. Only with the approval of the supervisor, the college and the graduate school, the application is successful and he can take the exam with next batch.

| Course Plan                                                                |                                                                                                    |
|----------------------------------------------------------------------------|----------------------------------------------------------------------------------------------------|
| 培养计划提交<br>Training Plan Submission                                         | 缓考科目Subject of Deferred Examination [缓考申请时间Application Time of Defferred Examination: 2020-11-01 至(To) 2024-01-31 ] |
| 课程成绩查询<br>Course Result                                                    | 授课学期Term null                                                                                                    |
| 课程免修管理<br>Application for Course<br>Exemption                              | 课程名称Course 中国概況China Profile<br>任课款师Teacher 施荣根                                                                     |
| 重修授考由请<br>• Application for Course<br>Retake and Examination<br>Defermenta | 至考Deferred Examination                                                                                              |
| Registration of Thesis<br>Proposal<br>临床彰结由语                               |                                                                                                    |

第七部分:临床口腔专硕如何提交临床轮转申请

## Part Seven: How to submit Clinical Rotation Schedule for Clinic Master

点击"临床轮转申请"提交临床轮转申请。

Click "Clinical Rotation Schedule" to fill the clinical rotation department and duration one by one.

| MEDICAL UNIVERSITY                                                                                                    |                                           |                                                                                                    |                                                                                                    |                                                                                                    |                                                                                                    |
|----------------------------------------------------------------------------------------------------|-------------------------------------------|----------------------------------------------------------------------------------------------------|----------------------------------------------------------------------------------------------------|----------------------------------------------------------------------------------------------------|----------------------------------------------------------------------------------------------------|
| THomepage                                                                                                    | ○ 已提交Submitted                            | 母师审核通过                                                                                                    | 学院审核通过                                                                                                    | 研究生院审核通过                                                                                                    |                                                                                                    |
| 管理<br>al Information                                                                                                    | Friendly Reminder: Please                 | fill in the schedule and submit it to the                                                                                                    | 等待审核Pending review                                                                                               | 学 等待审核Pending review                                                                                                    |                                                                                                    |
| 管理<br>Information                                                                                                    | Clinical Rotation Sc                      | chedule for Professional Master's                                                                                                    | degree students                                                                                                  |                                                                                                    |                                                                                                    |
| l提交<br>Plan Submission                                                                                                    | 学号/st                                     | udent ID 2021M20013                                                                                                    |                                                                                                    | 中文姓名/Chines                                                                                                    | e Name 英达                                                                                                    |
| 」査询                                                                                                    | 科室/dep                                    | partment fill th                                                                                                    | ne clinical rotation departmer                                                                                   | nt one by one 时₭/o                                                                                                    | luration                                                                                                    |
| rian                                                                                                    | 轮结起(FBtill/From vr                        | mon. to                                                                                                    |                                                                                                    |                                                                                                    |                                                                                                    |
| 提交                                                                                                    | ADMORET AS INSTITUTING IN                 | yr mon.                                                                                                    |                                                                                                    |                                                                                                    |                                                                                                    |
| 提交<br>, Plan Submission<br>査询<br>Result                                                                                                    |                                           | yr mon.<br>科室/yepartment                                                                                                    | 时长/duration                                                                                                    | 統转升級語 <del>始為/seem</del> v                                                                                                    | r. mon. 轮转结束时间/to yr. mo                                                                                                    |
| 提交<br>Plan Submission<br>适询<br>Result                                                                                                    | 1                                         | yr mon.<br>科室/gepartment<br>Genral Surgery                                                                                                    | 财长/duration<br>6 Months                                                                                          | <del>能转用如何将From V</del><br>2022-11-21                                                                                                    | r. mon. 轮转结束时间/to yr. mo<br>2023-05-21                                                                                                    |
| 提交<br>Plan Submission<br>查询<br>Result<br>ion for Course<br>ion                                                                                                    | 1                                         | yr mon.<br>种室/cepartment<br>Genral Surgery<br>Orthopaedics                                                                                                    | BH/duration<br>6 Months<br>1 Month                                                                               | <b>乾辣开<u>店时间</u>/Fean</b> y<br>2022-11-21<br>2023-05-22                                                                                             | r. mon. 轮转弦束时间/to yr. mo<br>2023-05-21<br>2023-06-20                                                                                                    |
| 提交<br>Plan Submission<br>管理<br>tion for Course<br>ion<br>in for Course                                                                                                    | 1 2 3                                     | yr mon.<br>种室/cepartment<br>Genral Surgery<br>Orthopædics<br>Surgical Emergency                                                                                    | BjK/duration<br>6 Months<br>1 Month<br>1 Month                                                                   | 46特月第55時後年4000 y<br>2022-11-21<br>2023-05-22<br>2023-06-21                                                                                          | r. mon. 轮转招来时间/to yr. mo<br>2023-05-21<br>2023-06-20<br>2023-07-20                                                                                       |
| 提交<br>(Plan Submission<br>電荷<br>Result<br>tion for Course<br>ion for Course<br>tion for Course<br>and Examination<br>wata                                                                            | 1 2 3 4                                   | yr mon.<br>科室/cepartment<br>Genral Surgery<br>Orthopaedics<br>Surgical Emergency<br>Surgical ICU                                                                   | Bik/duration<br>6 Months<br>1 Month<br>1 Month<br>1 Month                                                        | 664471%m94846.com v<br>2022-11-21<br>2023-05-22<br>2023-06-21<br>2023-07-21                                                                         | r. mon. 轮转结束时间/to yr. mo<br>2023-05-21<br>2023-06-20<br>2023-07-20<br>2023-08-20                                                                         |
| 提交<br>Plan Submission<br>管理<br>ition for Course<br>ion<br>r由谱<br>ion for Course<br>and Examination<br>幣記<br>ution of Thesis                                                                          | 1<br>2<br>3<br>4<br>5                     | yr mon.<br><b>Hgs/cepartment</b> Genral Surgery         Orthopaedics         Surgical Emergency         Surgical ICU         Anesthesia                            | BH/duration<br>6 Months<br>1 Month<br>1 Month<br>1 Month<br>1 Month                                              | 6647765797676000 V<br>2022-11-21<br>2023-05-22<br>2023-05-22<br>2023-06-21<br>2023-07-21<br>2023-08-21                                              | x.mon. 轮转弦束时间/to yr.mo<br>2023-05-21<br>2023-06-20<br>2023-07-20<br>2023-07-20<br>2023-08-20<br>2023-09-20                                               |
| 提交<br>(Plan Submission<br>環境<br>Result<br>管理<br>での for Course<br>on<br>中语<br>での for Course<br>nd Examination<br>壁記<br>はon of Thesis<br>し<br>サ<br>申請<br>解ztation Schedule                             | 1<br>2<br>3<br>4<br>5<br>6                | yr mon.<br>料型/cepartment<br>Genral Surgery<br>Orthopaedics<br>Surgical Emergency<br>Surgical ICU<br>Anesthesia<br>Urology                                          | Bit/duration<br>6 Months<br>1 Month<br>1 Month<br>1 Month<br>1 Month<br>1 Month                                  | <b>61時月7回時以下40mm y</b><br>2022-11-21<br>2023-05-22<br>2023-06-21<br>2023-07-21<br>2023-07-21<br>2023-08-21<br>2023-09-21                            | 2 mon. 乾特招東街间/to yr. mo<br>2023-05-21<br>2023-06-20<br>2023-07-20<br>2023-08-20<br>2023-08-20<br>2023-09-20<br>2023-10-20                                |
| 提交<br>Plan Submission<br>査道論<br>Result<br>管理<br>す由语<br>ion for Course<br>ion for Course<br>and Examination<br>評計语<br>はの of Thesis<br>al<br>申请<br>Retation Schedule                                   | 1<br>2<br>3<br>4<br>5<br>6<br>7           | yr mon.<br><b>科室/cepartment</b><br>Genral Surgery<br>Orthopæedics<br>Surgical Emergency<br>Surgical ICU<br>Anesthesia<br>Urology<br>ardiothoracic Surgery          | Bjk/duration<br>6 Months<br>1 Month<br>1 Month<br>1 Month<br>1 Month<br>1 Month<br>1 Month                       | 6647178359163/4 Georg V<br>2022-11-21<br>2023-05-22<br>2023-06-21<br>2023-06-21<br>2023-08-21<br>2023-08-21<br>2023-09-21<br>2023-10-21             | t mon. 総特結束財詞/to yr mo<br>2023-05-21<br>2023-06-20<br>2023-07-20<br>2023-09-20<br>2023-09-20<br>2023-10-20<br>2023-11-20                                 |
| 提交<br>Plan Submission<br>建築<br>Result<br>管理<br>tion for Course<br>ion<br>中球薄<br>tion for Course<br>and Examination<br>健設<br>る<br>は<br>動す<br><b>開</b><br>Rotation Schedule<br>出料小结<br>nent Evaluation | 1<br>2<br>3<br>4<br>5<br>6<br>7<br>7<br>8 | yr mon.<br>科室/eppartment<br>Genral Surgery<br>Orthopaedics<br>Surgical Emergency<br>Surgical ICU<br>Anesthesia<br>Urology<br>ardiothoracic Surgery<br>Neurosurgery | Blk/duration<br>6 Months<br>1 Month<br>1 Month<br>1 Month<br>1 Month<br>1 Month<br>1 Month<br>1 Month<br>1 Month | 4644718895644 Frant V<br>2022-11-21<br>2023-05-22<br>2023-05-22<br>2023-05-21<br>2023-07-21<br>2023-08-21<br>2023-09-21<br>2023-10-21<br>2023-11-21 | r. mon. 総純4元東田道(/to yr. mo<br>2023-05-21<br>2023-06-20<br>2023-07-20<br>2023-08-20<br>2023-08-20<br>2023-08-20<br>2023-10-20<br>2023-10-20<br>2023-11-20 |

填写并提交之后,请导师、学院审核。无需再提交纸质材料。

After filling and submitting, please make sure to contact your supervisor and the manager in the hospital to review. No need to submit paper materials.

### 第八部分:开题报告申请

#### Part Eight: How to apply for Thesis Opening Report

选择"培养管理"中"开题报告登记",填写论文题目;课题意义及国内外 研究现状综述;课题研究目标、研究内容和拟解决的关键性问题;拟采取的 研究方法、技术路线、试验方案及其可行性分析;课题的创新性;计划进 度、预期成果;与本课题有关的工作积累、已有的研究工作成绩;主要参考 文献目录;文献综述附件(PDF文件);开题日期;开题地点;参加开题报 告会的专家组名单,保存后提交。

Click "Training Information"——"Registration of Thesis Proposal", fill in the "Thesis Title", "Significance of the research topic and overview of its current

progress worldwide", "Research objectives, main contents and key issues to be solved", "Research methods, technical route, experimental scheme to be adopted and feasibility analysis", "Novelties of the proposed topic", "Research schedule, and expected outcomes", "Previous experience and accomplished achievements related to the proposed topic", "Main Reference", "Literature Review (.pdf)", "Date of Thesis Proposal Presentation", "Venue of Thesis Proposal Presentation", "Date of Thesis Proposal Presentation" and "Experts Attentding Thesis Proposal Presentation", Click "Save"——"Submit".

|                                                                                                    |                                                                                                    |                                                    |                                       | ◎通知公告Bulletin board 台   |
|----------------------------------------------------------------------------------------------------|----------------------------------------------------------------------------------------------------|----------------------------------------------------|---------------------------------------|-------------------------|
| 重页Homepage                                                                                                    | 未提交Pending submission<br>等持提交Pending submission                                                                         | 9時同章开题<br>等待审结Pending review<br>等待审结Pending review | · · · · · · · · · · · · · · · · · · · |                         |
| 人管理<br>nal Information                                                                                                    | 学唱Student ID:                                                                                                    | 201000                                             | 亦文结合Name in English:                  |                         |
| 养管理                                                                                                    | 跳系School:                                                                                                    |                                                    | 专业Major:                              |                         |
| 如耀文                                                                                                    | 导师Supervisor:                                                                                                    | time:                                              | 联合培养导师Co-Supervisor:                  |                         |
| Plan Submission                                                                                                    | 学生美别Type of Student:                                                                                                    | 1gree                                              |                                       |                         |
| e Plan                                                                                                    | 论文题目Thesis Title:                                                                                                    |                                                    |                                       | This field is required. |
| 國憲第<br>e Result                                                                                                    |                                                                                                    |                                                    |                                       |                         |
| 特徴連<br>abon for Course<br>tion<br>考想調<br>ation for Course<br>rand Examination<br>書紙ご<br>ation of Thesis<br>sal                                                                                                    | 1、標題意义及国內外研究現<br>3代國史/Significance of the<br>research topic and<br>overview of its current<br>progress worldwide.:      |                                                    |                                       |                         |
| 時間で<br>cation for Course<br>ption<br>言句は高<br>すかしてCourse<br>すかしてCourse<br>すかしてCourse<br>すかしてCourse<br>すかしてCourse<br>すかしてCourse<br>すかしてCourse<br>すかしてCourse<br>すかしてCourse<br>すかしてCourse<br>すかしてCourse<br>すかしてCourse<br>すかしてCourse<br>すかしてCourse<br>すかしてCourse<br>すかして<br>すかした<br>すかした<br>すかした<br>すかした<br>でのした<br>でのした<br>でのした<br>での<br>での<br>での<br>での<br>での<br>での<br>での<br>での<br>での<br>での<br>での<br>での<br>での                                                                                                    | 1. 傅里登 신及至内分子研究因<br>왕58년/Significance of the<br>research topic and<br>overview of its current<br>progress worldwide.:   | 元書調点                                               |                                       | 9200if                  |
| 使物管理<br>はEarlin for Course<br>はEarlin for Course<br>ないたいたい<br>ないたいたい<br>ないたいたい<br>ないたいたい<br>ないたいたい<br>でのは<br>ないたいたい<br>でのしたい<br>でのしたい | 1. 傅聖帝 以及至内外研究院<br>R\$BBL/Significance of the<br>eresearch topic and<br>overview of its current<br>progress worldwide.: | 元業語法                                               | 1955 - Roman - Pa                     | 970011<br>I <b>Z</b>    |

导师审核同意后,下载打印,参加开题报告会。

After the mentor fills out the agreement in the system, click "Print", and take the form to participate in the report meeting.

| 已提交Submitted<br>2023-12-05 21:21:45                                                                                 | ● 与年同意开题<br>2023-12-19 23:18:34                                                                                                    | ●新春樓开發結果(学生先上传结果)<br>事核中Under review                                                                                                    | <ul> <li>开题通过<br/>等待审核Pending review</li> </ul>                                                                                                    | 保存升题结果Save the Results of Thesis Proposal Word打印                                                                                                    | <b><sup>1</sup>Print</b>                                                                                                    |
|----------------------------------------------------------------------------------------------------|----------------------------------------------------------------------------------------------------|----------------------------------------------------------------------------------------------------|----------------------------------------------------------------------------------------------------|----------------------------------------------------------------------------------------------------|----------------------------------------------------------------------------------------------------|
| 同意人数Number of Experts<br>Giving Approval:                                                                           |                                                                                                    |                                                                                                    | 不同意人数Number of Experts<br>Giving Disapproval:                                                                                                    |                                                                                                    |                                                                                                    |
| 专家评审意见Comments of<br>Experts :                                                                                      |                                                                                                    |                                                                                                    |                                                                                                    |                                                                                                    |                                                                                                    |
| (Note: Uploading is<br>required) 开题结果附件<br>(PDF附载了) Upload Pages<br>with Epxerts' Comments<br>and Signatures(.pdf); | Select file No files selected                                                                                                    |                                                                                                    |                                                                                                    |                                                                                                    |                                                                                                    |
| 学号Student ID:                                                                                                    | ٤                                                                                                    |                                                                                                    | 英文姓名Name in English:                                                                                                    |                                                                                                    |                                                                                                    |
| 院系School:                                                                                                    | T                                                                                                    | 6                                                                                                    | 专业Major:                                                                                                    | - and the second second se |                                                                                                    |
| 导师Supervisor:                                                                                                    | Sec. 1                                                                                                    |                                                                                                    | 联合培养导师Co-Supervisor:                                                                                                    |                                                                                                    |                                                                                                    |
| 学生类別Type of Student:                                                                                                | anni 4 - 11 - 14 - 17 - 1 - 19 - 14 - 11 - 11 - 11                                                                                                    | Anatom Damana                                                                                                    |                                                                                                    |                                                                                                    |                                                                                                    |
| 论文题目Thesis Title:                                                                                                   | (                                                                                                    | Constructed Carlos                                                                                                    |                                                                                                    |                                                                                                    |                                                                                                    |
|                                                                                                    | **** 1 10 (* B I U A +**                                                                                                    | x² x, 🖉 🛷 🖲 🗋   🛓 = 🌹 = 🗐 = 🗐 =                                                                                                    | · 2标题 • 段階格式 • 字体 •                                                                                                    | 79 · EEEEEE                                                                                                    |                                                                                                    |
|                                                                                                    | E                                                                                                    |                                                                                                    |                                                                                                    | enu steru                                                                                                    | no injection, put triese                                                                                                    |
|                                                                                                    | é                                                                                                    |                                                                                                    |                                                                                                    |                                                                                                    | 10                                                                                                    |
| 1、原型意义及国内外研究成<br>状態法/Significance of the<br>research topic and<br>overview of its current                           |                                                                                                    |                                                                                                    |                                                                                                    | 激活人                                                                                                    | Nindows                                                                                                    |
|                                                                                                    | PBE25Annited     D22-12-05 212:143      D22-12-05 212:143      REALSYNCH CONSTRUCTION     SetTable 2012 Construction     SetTable 2012 Construction | 副國名和bmitted       ● 第月第日第日         2023-12-05 212:145       ● 第月第日第日         2023-12-05 212:145       ● 2023-12-05 212:1453         「周恩人歌Aumber of Experts:<br>Giving Approval:       ●         「日本の主人の人の人の人の人の人の人の人の人の人の人の人の人の人の人の人の人の人の人 | UBSCabanited       999989783       ① 999897782824       ② 1023-12-19 23:1834         WEST-Under reviews.       WEST-Under reviews.         WEST-Under reviews.       WEST-Under reviews.         WEST-Under reviews.       WEST-Under reviews.         WEST-Under reviews.       WEST-Under reviews.         WEST-Under reviews.       WEST-Under reviews.         WEST-Under reviews.       WEST-Under reviews.         WEST-Under reviews.       Select Sie Non Else selected         WEST-Under reviews.       Select Sie Non Else selected         WEST-Under reviews.       Select Sie Non Else selected         WEST-Under reviews.       Select Sie Non Else selected         WEST-Student ID:       WEST-Winder reviews.         BESSchool:       T         F##EMSType of Student:       WEST-Winder reviews.         WEST-Student ID:       WEST-Winder reviews.         WEST-Student ID:       WEST-Winder reviews.         BESSchool:       T       WEST-Winder reviews.         Bits Student ID:       WEST-Winder reviews.         WEST-Winder reviews.       WEST-Winder reviews.         Bits Student ID:       WEST-Winder reviews.         Bits Student ID:       WEST-Winder reviews.         Bits Student ID:       WEST-Winder reviews.       WEST-Winder revi | UR22x3-havinated       OR-PRIME       OF-PRIMATELESE (32-52-14-552)       PREMATING         RES_ASINumber of Experts<br>Giving Approval:       RESERVANCE (32-12-19-23-18-34)       RESERVANCE (32-12-19-23-18-34)       RESERVANCE (32-12-19-23-18-34)         RES_ASINumber of Experts<br>Giving Approval:       RESERVANCE (32-12-19-23-18-34)       RESERVANCE (32-12-19-23-18-34)       RESERVANCE (32-12-19-23-18-34)         RES_ASINumber of Experts<br>Giving Approval:       RESERVANCE (32-12-19-23-18-34)       RESERVANCE (32-12-19-23-18-34)       RESERVANCE (32-12-19-23-18-34)         RES_ASINUME of Experts<br>Giving Approval:       RESERVANCE (32-12-19-23-18-34)       RESERVANCE (32-12-19-23-18-34)       RESERVANCE (32-12-19-23-18-34)         RESERVANCE (32-12-19-23-18-34)       RESERVANCE (32-12-19-23-18-34)       RESERVANCE (32-12-19-23-18-34)       RESERVANCE (32-12-19-23-18-34)         RESERVANCE (32-12-19-23-18-34)       RESERVANCE (32-12-19-23-18-34)       RESERVANCE (32-12-19-23-18-34)       RESERVANCE (32-12-19-23-18-34)         RESERVANCE (32-12-19-23-18-34)       RESERVANCE (32-12-19-23-18-34)       RESERVANCE (32-12-19-23-18-34)       RESERVANCE (32-12-19-23-18-34)         RESERVANCE (32-12-19-23-18-34)       RESERVANCE (32-12-19-23-18-34)       RESERVANCE (32-12-19-23-18-34)       RESERVANCE (32-12-19-23-18-34)         RESERVANCE (32-12-19-23-18-34)       RESERVANCE (32-12-19-23-18-34)       RESERVANCE (32-12-19-23-18-34)       RESERVANCE (32-12-19-23-18-34)                        | WE2040mitted       We107100       WE2040mitted       WE2040mitted       WE |

在开题报告结束后,将专家评审意见和表决结果录入系统,同时上传登记表中的评审意见、表决结果和专家签字页。

Upon passing the thesis proposal, the comments and conclusion should be entered into the system by international graduates, as well as the photo of comments, conclusion and confirming signatures about review Committee Members in the form.

|                                                                                                    |                                                                                                    |                                                                                        |                                               | © 通知公告Bulletin board 合 し                           |
|----------------------------------------------------------------------------------------------------|----------------------------------------------------------------------------------------------------|----------------------------------------------------------------------------------------|-----------------------------------------------|----------------------------------------------------|
| 合 首页Homepage                                                                                                 | ② 已提交Submitted<br>2023-12-16 20:17:19                                                                                 | 9時同意开題         9時审能开题结果(学生先上传结果)           2024-03-01 17:26:09         寧核中Under review | ·····································         | 源冠果Save the Results of Thesis Proposal Word打印Print |
| <ul> <li>へ人管理</li> <li>Personal Information</li> <li></li> <li>油券管理</li> <li>Training Information</li> </ul> | 同意人数Number of<br>Experts Giving<br>Approval:                                                                          | ē                                                                                      | 不同意人数Number of Experts<br>Giving Disapproval: |                                                    |
| 合<br>透渠计划提交<br>Course Plan Submission<br>透渠计划查询                                                              | 专家评审意见Comments<br>of Experts :                                                                                        |                                                                                        |                                               |                                                    |
| Course Plan<br>培养计划遗交<br>Training Plan Submission<br>連程应该查询<br>Course Result                                 | (Note: Uploading is<br>required) 开酸減単期件<br>(PDF格式) Upload<br>Pages with Epxerts'<br>Comments and<br>Signatures(.pdf): | Select file No files selected                                                          |                                               |                                                    |
| 课程免修管理<br>Application for Course                                                                             | 学号Student ID:                                                                                                    | Super-sector                                                                           | 英文姓名Name in English:                          |                                                    |
| Exemption<br>樂件回答由法                                                                                          | 院系School:                                                                                                    |                                                                                        | 专业Major:                                      | 5                                                  |
| Application for Course<br>Retake and Examination                                                             | 导师Supervisor:                                                                                                    | Revenue                                                                                | 联合培养导师Co-Supervisor:                          |                                                    |
| デ施設電動さ<br>・ Registration of Thesis                                                                           | 学生类别Type of<br>Student:                                                                                               |                                                                                        |                                               |                                                    |
| ropoan                                                                                                    | 论文题目Thesis Title:                                                                                                    |                                                                                        |                                               |                                                    |
|                                                                                                    |                                                                                                    |                                                                                        | 26週 - 段音推式 - 子体 - 子与 単                        | in an anarada in an land and a COMO angana t       |

导师审核专家评审意见和表决结果,完成开题。

The mentor should confirm the conclusion entered by international graduates about the thesis proposal in the system.

|                                                   |                                                             |                                                                                                    |                                                  |                                                |                                                                                                    | ◎通知公告Bulletin board                | A    | 1 |
|---------------------------------------------------|-------------------------------------------------------------|----------------------------------------------------------------------------------------------------|--------------------------------------------------|------------------------------------------------|----------------------------------------------------------------------------------------------------|------------------------------------|------|---|
| 合 首页Homepage                                      | 已提交Submitted<br>2023-07-31 15:51:37                         | 导师同意开题         ②           2023-08-02 08:52:45         〇                                                                                                    | <b>导师审核开题结果 (学生先上传结果)</b><br>2023-08-08 09:41:53 | 开题通过     2023-08-08 15:56:38                   | Word#J#JPrint                                                                                                    |                                    |      |   |
| 久 个人管理                                            |                                                             |                                                                                                    | Ļ                                                |                                                |                                                                                                    |                                    |      |   |
| Personal Information                              | 同意人数Number of Experts<br>Giving Approval:                   |                                                                                                    |                                                  | 不同意人数Number of Experts<br>Giving Disapproval : |                                                                                                    |                                    |      |   |
| 培养管理 Training Information                         |                                                             | and the second second s |                                                  |                                                |                                                                                                    |                                    |      |   |
| へ<br>透漂计划提交<br>Course Plan Submission             | 专家评审意见Comments of<br>Experts:                               |                                                                                                    |                                                  |                                                |                                                                                                    |                                    |      |   |
| 法课计划查询                                            |                                                             |                                                                                                    |                                                  |                                                |                                                                                                    |                                    |      |   |
| Course Plan<br>培养计划提交<br>Training Plan Submission | 开题结果附件(PDF格式)<br>Upload Pages with Epxerts'<br>Comments and | Select file 2022D10002_open r 已上传,下载。                                                                                                    | Uploaded,Download.                               |                                                |                                                                                                    |                                    |      |   |
| maining Plan addression                           | signatures(.pdf):                                           |                                                                                                    |                                                  |                                                |                                                                                                    |                                    |      |   |
| 课程成绩查询<br>Course Result                           | 学号Student ID:                                               |                                                                                                    |                                                  | 英文姓名Name in English:                           |                                                                                                    |                                    |      |   |
| 2047-A4, 2044-100                                 | 院系School:                                                   | Τ                                                                                                    |                                                  | 专业Major:                                       | 1. 1. 1.81 1. 7 2. 0. Inc.                                                                                                    |                                    |      |   |
| Application for Course<br>Exemption               | 导师Supervisor:                                               | ainer.                                                                                                    |                                                  | 联合培养导师Co-Supervisor:                           |                                                                                                    |                                    |      |   |
| 重修缓考申请<br>Application for Course                  | 学生类别Type of Student:                                        | §                                                                                                    |                                                  |                                                |                                                                                                    |                                    |      |   |
| Retake and Examination                            | 论文题目Thesis Title:                                           | 1' A L ' (DOMA DET LEDO DET)                                                                                                    | Prostata Cancar: A Compre                        | hannin *                                       |                                                                                                    |                                    |      |   |
| Registration of Thesis<br>Proposal                |                                                             | sma 🖌 🔊 🍽 🛛 B I 🖳 ABC X <sup>2</sup> X <sub>2</sub> 🏈                                                                                                    | 🖉 (a) 🛅   🛓 - 🌹 - 📜 -   🗎 🖻                      | ⊻标题 • 段曆格式 • 字体 •                              | <u>\$</u> 9 • ₹ ₹ ₹ <b>₹ ₹ ₹ Ω</b>                                                                                                    | Σ                                  |      |   |
|                                                   |                                                             | 10 mm m m m m m m m m m m m m m m m m m                                                                                                     |                                                  |                                                | landia ara an ini more                                                                                                    | enes The summarice or              | ì    |   |
|                                                   |                                                             | the need to identify the most offerti                                                                                                    |                                                  |                                                |                                                                                                    | of                                 | thie |   |
|                                                   |                                                             | res .                                                                                                    |                                                  |                                                | and the second second s | cancer there studies out to anther |      |   |

# 第九部分:中期考核申请

### Part Nine: How to apply for Mid-term Assessment

#### 请注意: 开题通过6个月后可以申请中期!

**NOTICE**: There should be 6 month(s) interval between the approval of theis proposal and Mid-term Assessment

选择"培养管理"中"中期考核登记",填写个人小结保存并提交。

Click "Training Information"——"Mid-Term Evaluation", fill in the "Personal

summary", Click "Save"——"Submit".

©通知公告Bulletin board △ ①

| submission                                | 新華統Pending 等得華統Pending 生 <b>端先上传考核現果)</b> 等得華統Pending<br>iew review 等得華統Pending review<br>review                                                                                 | 等待审核Pending<br>review    |                                                                                             |  |  |  |  |
|-------------------------------------------|----------------------------------------------------------------------------------------------------|--------------------------|---------------------------------------------------------------------------------------------|--|--|--|--|
|                                           |                                                                                                    | 开题通过 6 个<br>There should | 月后可以申请中期!<br>be 6 month(s) interval between the approval of theis proposal and Mid-term Ass |  |  |  |  |
| 学号Student ID:                             | Locaminou i                                                                                                    | 英文姓名Name in English:     | C                                                                                           |  |  |  |  |
| 院系School:                                 |                                                                                                    | 专业Major:                 | P account ac                                                                                |  |  |  |  |
| 导师Supervisor:                             | R <sub>cont</sub>                                                                                                    | 联合培养导师Co-Supervisor:     |                                                                                             |  |  |  |  |
| 学生类别Type of Student:                      | 留学生学术学位硕士 Academic Masters Degree                                                                                                    |                          |                                                                                             |  |  |  |  |
| W7 10 10 10 10 10 10 10 10 10 10 10 10 10 | C                                                                                                    | . UK 140                 |                                                                                             |  |  |  |  |
| 学位论文题目Title of<br>Thesis:                 | 学位论文超自重大课程需进行,开起预告换起数位",超目的课程等和评单规模意,语句因<br>Major changes in thesis tills thould be registered. Minor changes should be approved by supervisor. Please tick as appropriate.:<br> |                          |                                                                                             |  |  |  |  |
|                                           | (一) 思想素质、道德品质方面/ Ideological quality and moral character;                                                                                                    |                          |                                                                                             |  |  |  |  |
|                                           | ***** *** (***) (*** B I U 囚 #** X' X: (*** *******************************                                                                                                    | 格式・字体・字号・目               | ΞΞΞΞΞΞΞΞΞΞΞΞΞΞΞΞΞΞΞΞΞΞΞΞΞΞΞΞΞΞΞΞΞΞΞΞΞΞ                                                      |  |  |  |  |
|                                           |                                                                                                    |                          |                                                                                             |  |  |  |  |
| A Luket (Demonstra                        |                                                                                                    |                          |                                                                                             |  |  |  |  |
| summary:                                  |                                                                                                    |                          |                                                                                             |  |  |  |  |
|                                           |                                                                                                    |                          |                                                                                             |  |  |  |  |

导师审核、国教院学工办审核同意后,下载打印,参加开题报告会。

After the mentor and SIE fills out the agreement in the system, click "Print", and take the form to participate in the mid-term assessment.

在中期考核结束后,将专家评审意见和表决结果录入系统,同时上传登记表中的评审意见、表决结果和专家签字页。

Upon passing the mid-term assessment, the comments and conclusion should be entered into the system by international graduates, as well as the photo of comments, conclusion and confirming signatures about review Committee Members in the form.

导师、分委会审核专家评审意见和表决结果,完成中期考核。

The mentor and subcommittee should confirm the conclusion entered by international graduates about the mid-term assessment in the system.

## 第十部分: 文件打印

## Part Ten: How to print documents by yourself

选择"培养管理"中"文件打印申请",选择要打印的文件类型并保存。 Click "Training Information"——"Application for file printing", Select the file type to be printed, Click "Save"

|                                                             |                         |                                                              |   |           |                     | ○通知  | 印公告Bulletin board              | <b>a</b> U |
|-------------------------------------------------------------|-------------------------|--------------------------------------------------------------|---|-----------|---------------------|------|--------------------------------|------------|
| (計) 首页Homepage                                              |                         |                                                              |   |           |                     |      |                                |            |
| 近端は20世紀<br>Course Plan Submission                           |                         |                                                              |   |           |                     |      |                                | 保存         |
| 选课计划查询                                                      | 文件打印申请Application for f | ile printing                                                 |   |           |                     |      |                                |            |
| Course Plan                                                 | 学号Student ID            | 2.2                                                          |   |           | 英文姓名Name in English | C    |                                |            |
| 培养计划提交<br>Training Plan Submission                          | 所屬院系School              |                                                              |   |           | 专业名称Major           | 戌.   |                                |            |
| 课程成绩查询                                                      | 证件类型Type of ID          | 8                                                            |   |           | 证件号码ID No.          |      |                                |            |
| Course Resolu                                               | 出生日期Date of Birth       | 100000                                                       |   |           | 性别Gender            | 男    |                                |            |
| Application for Course<br>Exemption                         | 文件类型 File Type          | (1)25年                                                       | ~ |           |                     |      |                                |            |
| 重修選考由语<br>Application for Course<br>Retake and Examination  | 学号Student ID            | 國政時<br>國学生成绩単Transcript<br>國学生在遗证明Student Status Certificate |   | 专业名称Major | 文件类型 File Type      | 致记时间 | 操作Operatio                     | n          |
| 中國政治部的<br>中國政治部的<br>Page Page Page Page Page Page Page Page |                         |                                                              | - |           |                     |      |                                |            |
| Proposal                                                    |                         |                                                              |   |           |                     |      |                                |            |
| Review of thesis proposal                                   |                         |                                                              |   |           |                     |      |                                |            |
| by college<br>开题研究生院复审                                      |                         |                                                              |   |           |                     |      |                                |            |
| Review of thesis proposal<br>by graduate school             |                         |                                                              |   |           |                     |      |                                |            |
| 中期考核登记<br>Mid-Term Evaluation                               |                         |                                                              |   |           |                     |      |                                |            |
| 文件打印申请                                                      |                         |                                                              |   |           |                     |      |                                |            |
| Application for file printing                               |                         |                                                              |   |           |                     |      |                                |            |
| L 科研管理<br>Research Information                              |                         |                                                              |   |           |                     |      |                                |            |
| 谷 単业与学位<br>Graduation and Degree<br>~                       |                         |                                                              |   |           |                     |      | 激活 Windows<br>转到"设置"以激活 Window | ws,        |

预览后打印

Print after previewing

| <b>國南京医科大学</b><br>ALEXAND HARMAN DAVISORY                                                                                                    |                         |                                        |          |                |                     | ◎通知                        | 公告Bulletin board               | 8 U |
|----------------------------------------------------------------------------------------------------|-------------------------|----------------------------------------|----------|----------------|---------------------|----------------------------|--------------------------------|-----|
| 岱 首页Homepage                                                                                                    |                         |                                        |          |                |                     |                            |                                | 保存  |
| 培养计划提交                                                                                                    | 文件打印申请Application for f | ile printing                           |          |                |                     |                            |                                |     |
| Training Plan Submission                                                                                                    | 学号Student ID            | 2000000                                |          |                | 英文姓名Name in English |                            |                                |     |
| 课程成绩查询<br>Course Result                                                                                                    | 所属院系School              | 10.00                                  |          |                | 专业名称Major           | e Ter 1997 dala di kanadak |                                |     |
| 课程免修管理<br>Application for Course                                                                                                    | 证件类型Type of ID          | lauli -                                |          |                | 证件号码ID No.          |                            |                                |     |
| Exemption<br>軍修領者由遺                                                                                                    | 出生日期Date of Birth       | 1000-00-05                             |          |                | 性别Gender            |                            |                                |     |
| Application for Course<br>Retake and Examination                                                                                                  | 文件类型 File Type          | 请选择                                    |          | ~              |                     |                            |                                |     |
| <del>計論政告知己</del><br>Registration of Thesis<br>Proposal                                                                                           | 약号Student ID            | 英文姓名Name in English                    | 院系School | 专业名称Major      | 文件类型 File Type      | 要记时间                       | 操作Operatio                     | n   |
| 开語学校授事<br>Review of thesis proposal<br>by college<br>开題研究生就算事<br>Review of thesis proposal<br>by graduate school<br>中期考虑登记<br>Mid-Term Evaluation | 1                       | ************************************** | . 24270  | and the second | 留学生成绩单Transcri      | pt 2024-09-26              | 預定View                         | ]   |
| 文件打的申请<br>• Application for file printing<br>動 科研管理<br>Research Information                                                                       |                         |                                        |          |                |                     |                            |                                |     |
| <ul> <li>会 毕业与学位<br/>Graduation and Degree</li> <li>合 相关下载<br/>Resources download</li> <li>○ 音楽()</li> <li>○ う気的申请</li> </ul>                     |                         |                                        |          |                |                     |                            | 激活 Windows<br>转到"设置"以激活 Window | vs. |